## 学校のタブレット端末を家庭の Wi-Fi に接続する方法

■1. 保護者の方と一緒に、家庭のWi-FiのSSIDとパスワードを確認する 確認したら下の表に書きましょう。

| SSID(Wi-Fi の名前) |  |
|-----------------|--|
| パスワード           |  |

※SSID やパスワードは、他の人に教えてはいけません。

※この紙に書いたら、家の外に持ち出してはいけません。家の中で大切に保管しましょう。

## ■2. 学校のタブレット端末を起動して、ネットワーク接続画面を開く

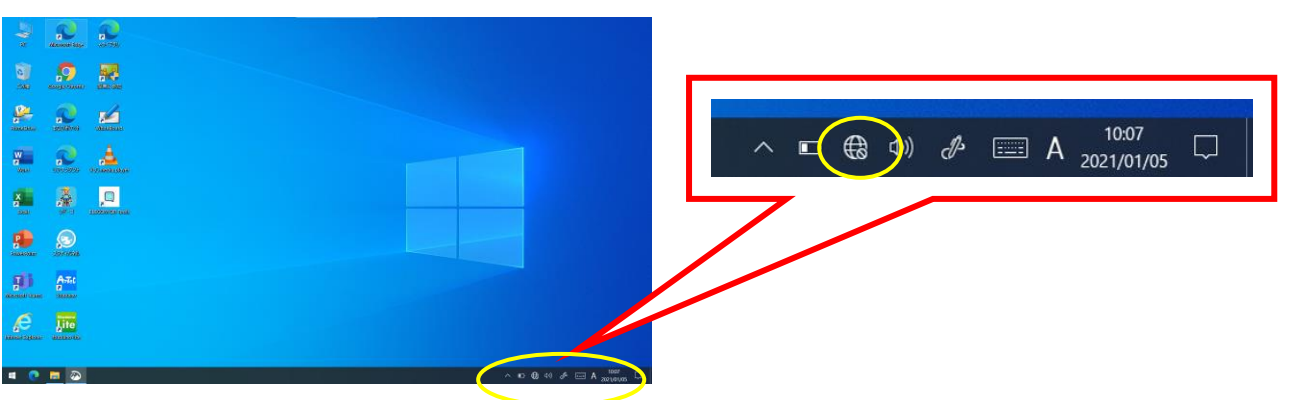

右下のタスクトレイにある、のアイコンをタップして、ネットワーク接続画面を開く。

■3. 家庭のWi-FiのSSIDを選択する

1 で確認した家庭のWi-FiのSSIDを、一覧から探してタップします。

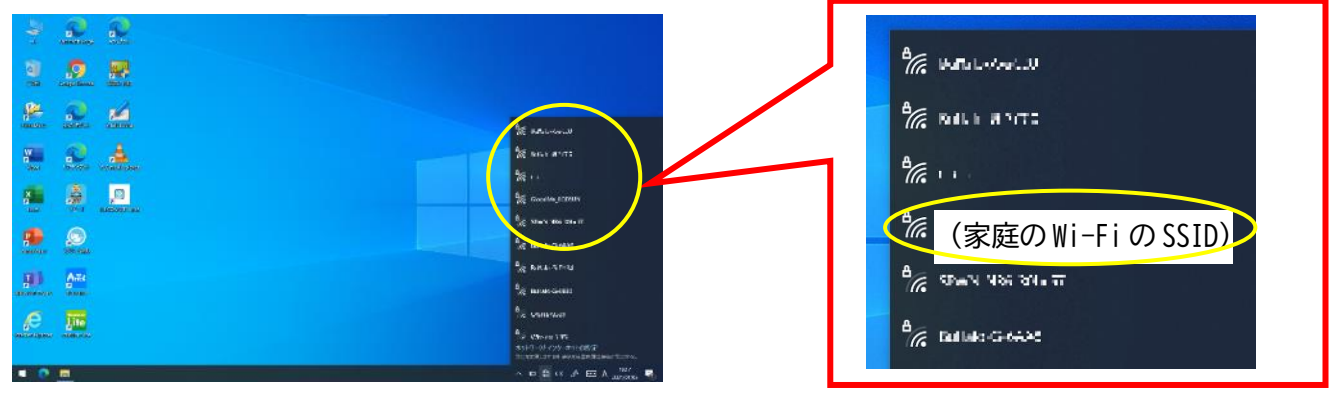

※一覧に表示されない場合は、Wi-Fiの機械(ルーター)等の近くで操作してみましょう。

※それでも表示されない場合は、保護者の方と一緒に、ルーター等の電源が入っているか、SSID が表示 されない設定になっていないか確認しましょう。

※ご家庭で使用しているルーター等の説明書もご確認ください。

## ■4. SSID を選択して、パスワードを入力する

1 で確認したパスワードを入力します。大文字・小文字などに注意しましょう。 入力したら「次へ」をタップします。

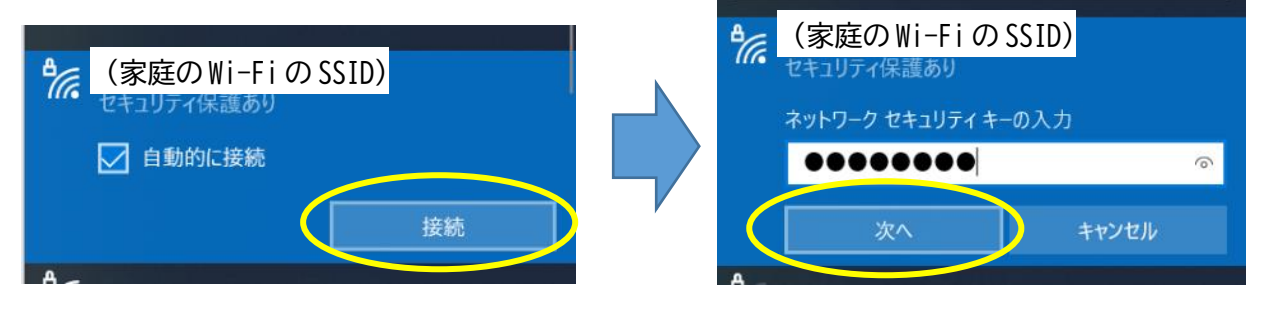

■5. 接続できているか確認する

Ð

のアイコンが「「こ変わっていれば接続完了です。

また、「Microsoft Edge」を立ち上げて、「YAHOO!きっず」にアクセスできるか試してみましょう。 ※下記参照

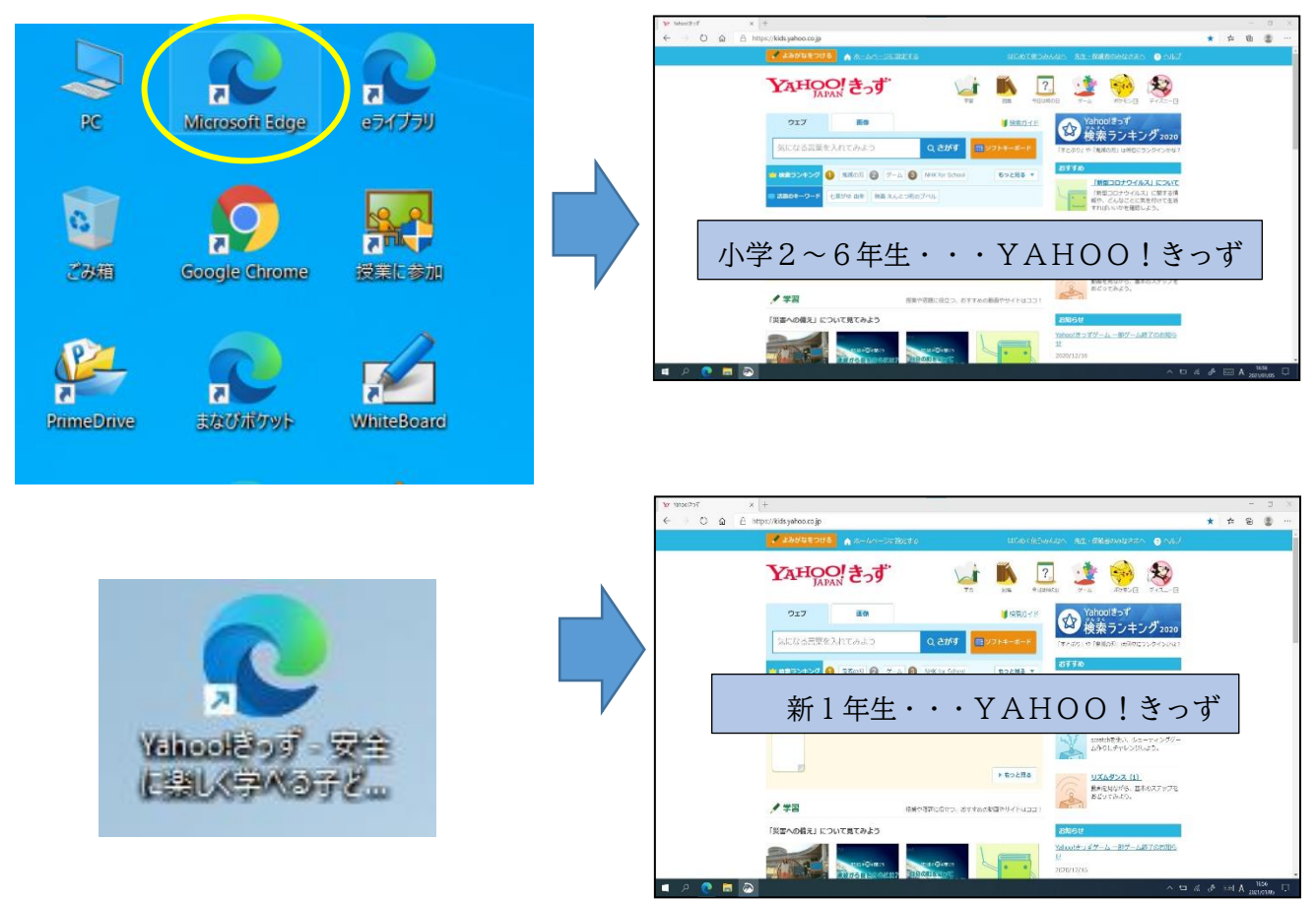

※接続できない場合は、保護者の方と一緒に試してみましょう。※接続の際は、ご家庭で使用しているルーター等の機器の説明書もご確認ください。